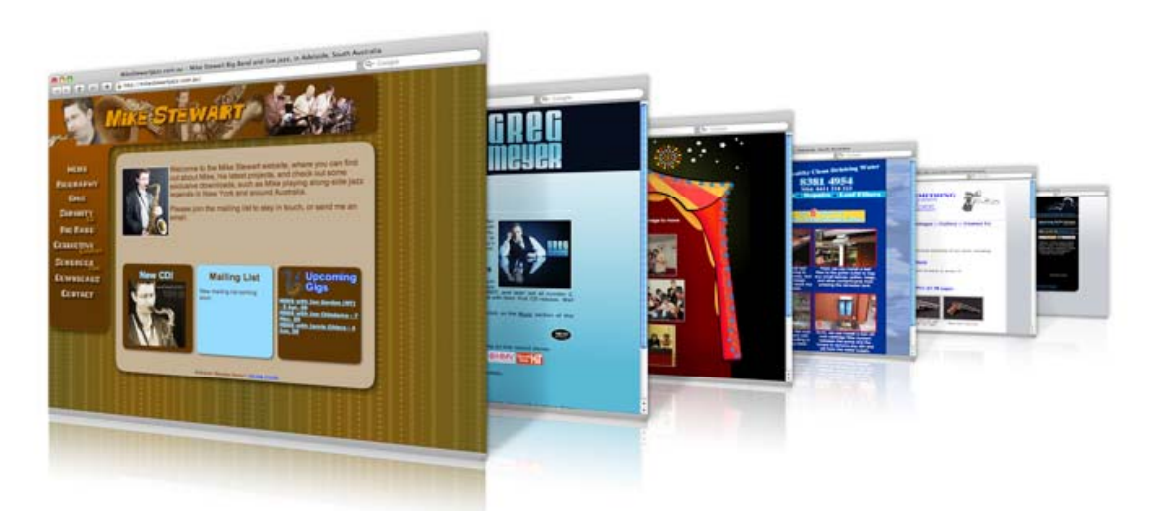

# บทที่ 9 การออกแบบภาพกราฟิกส์

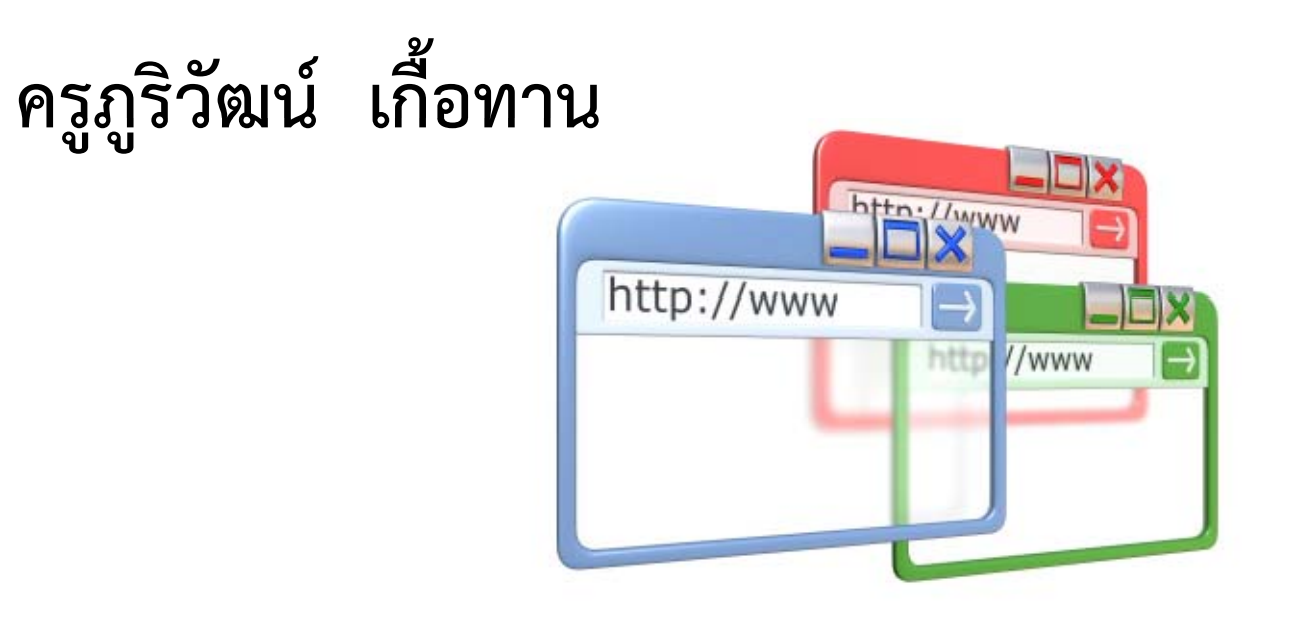

# 1. ความรู้เบื้องต้นเกี่ยวกับภาพกราฟิก

- 1. photo, picture, image คือ ภาพที่สามารถนำมาใช้ในงานกราฟิก
- 2. Dimension คือ ข้อมูลทางกายภาพของภาพ ประกอบด้วย Width และ Height
- 3. pixel คือ จุดเล็กๆที่ประกอบกันกลายเป็นภาพ
- 4. JPEG : Joint Photographic Experts Group คือรูปแบบการบีบอัดแฟ้มภาพ แบบสูญเสีย โดยยังให้เสียความละเอียดน้อยที่สุด
- 5. GIF : Graphics Interchange Format คือ รูปแบบแฟ้มภาพและแฟ้ม ภาพเคลื่อนไหว มีข้อจำกัดสามารถสีได้ 2-256 สี แต่ใช้พื้นที่ความจุน้อยกว่า
- 6. PNG : Portable Network Graphics คือรูปแบบแฟ้มภาพที่พัฒนาขึ้นมา ทดแทนรูปแบบแฟ้มแบบ GIF เพื่อแก้ปัญหาด้านสิทธิบัตร

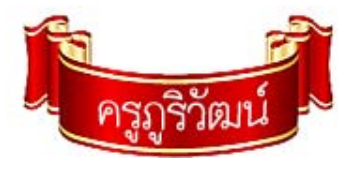

#### 2. การสร้างภาพกราฟิกด้วย Photoshop CS3

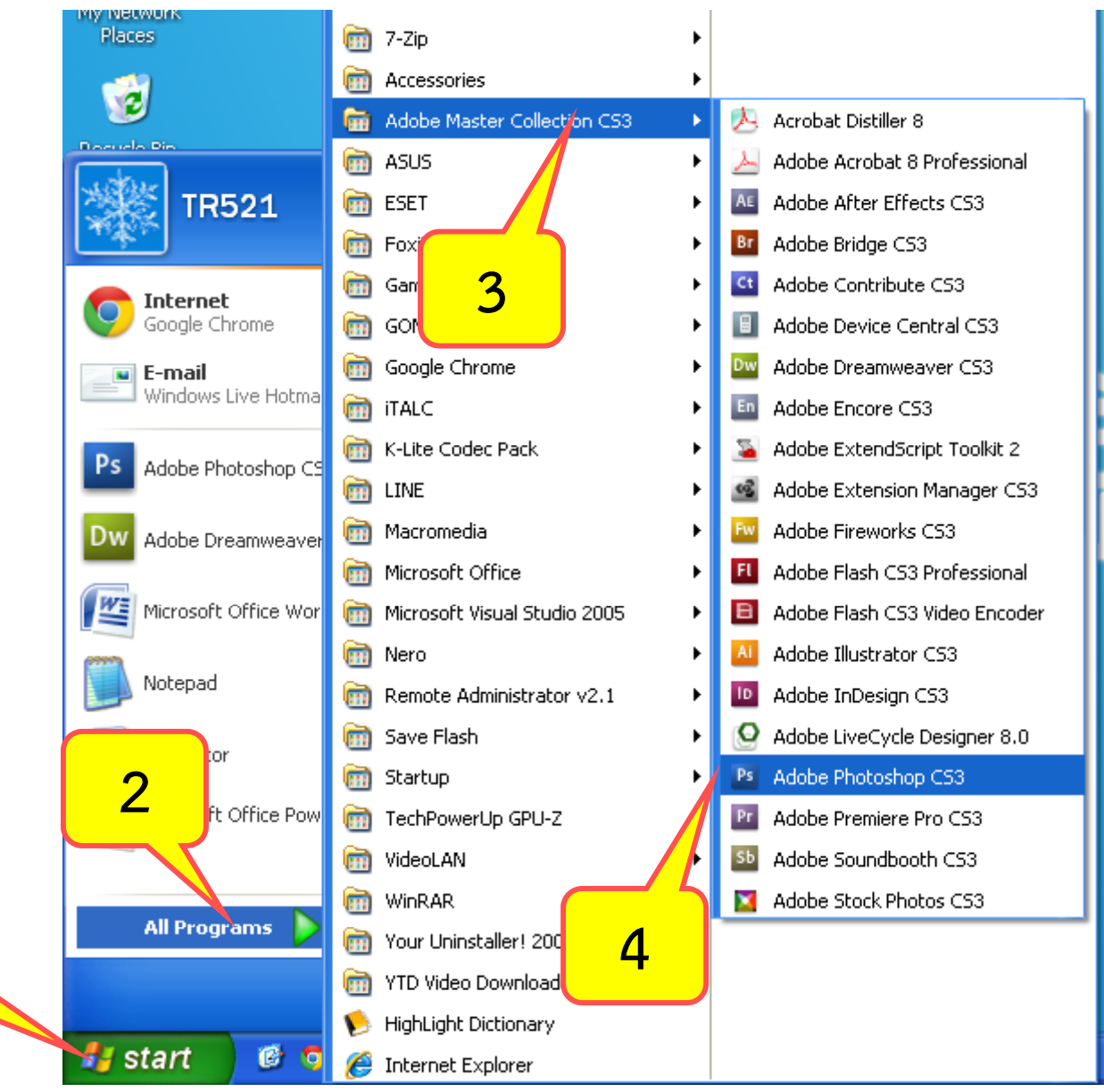

1

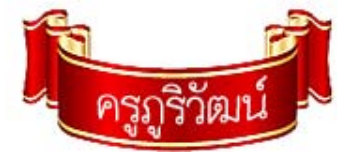

#### 2. การสร้างภาพกราฟิกด้วย Photoshop CS3(ต่อ)

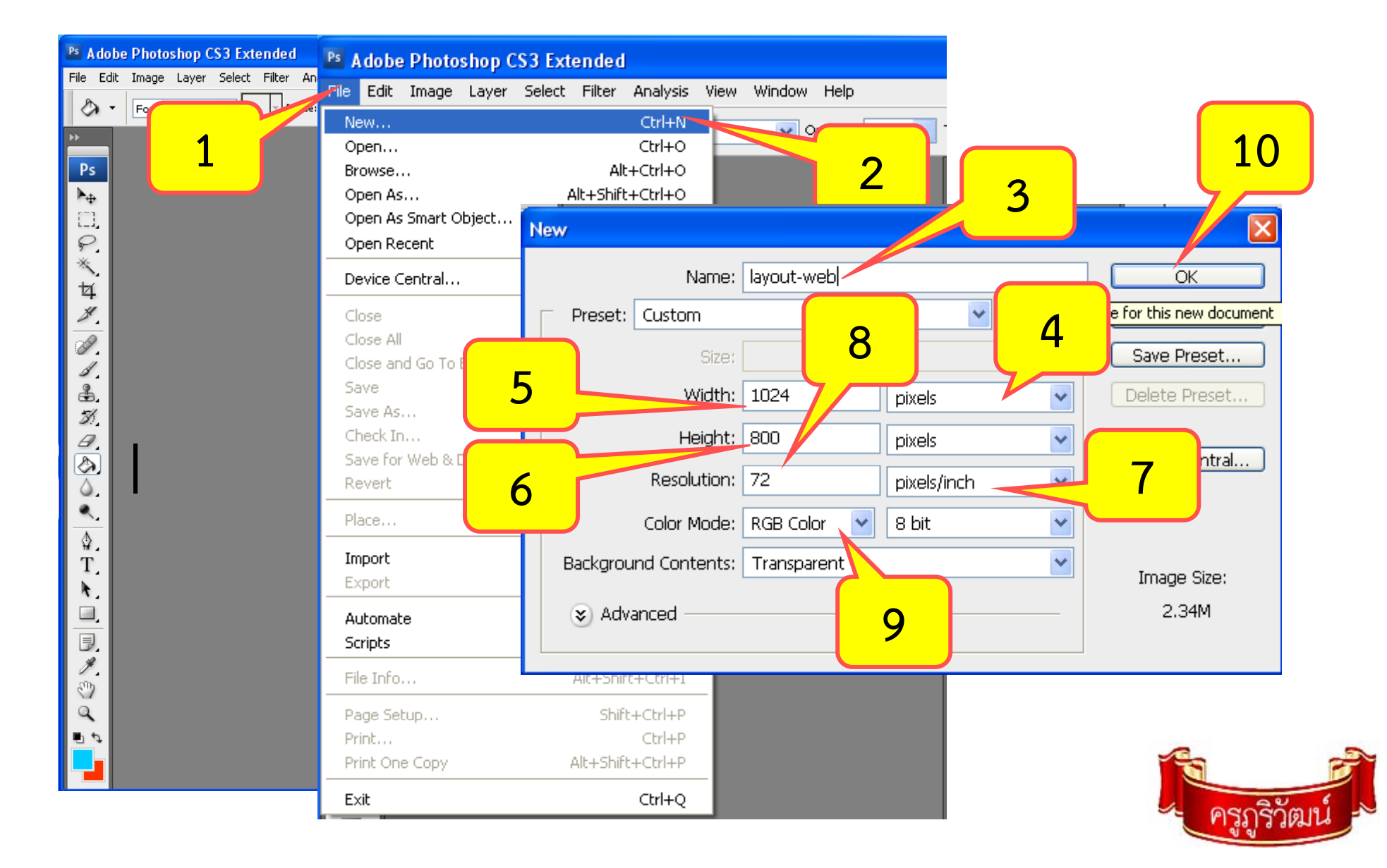

#### 2. การสร้างภาพกราฟิกด้วย Photoshop CS3(ต่อ)

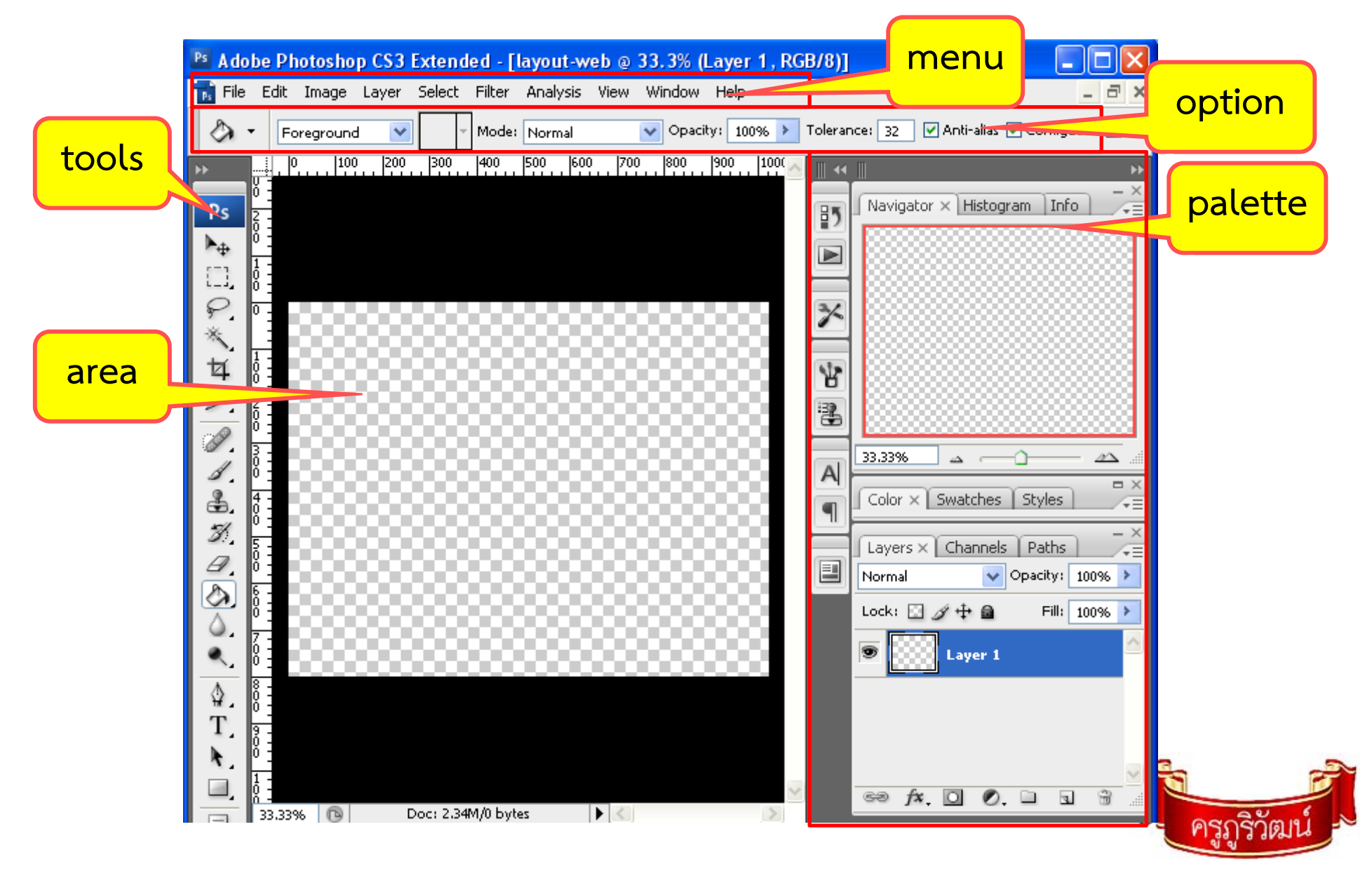

2.1 สร้างพื้นหลัง

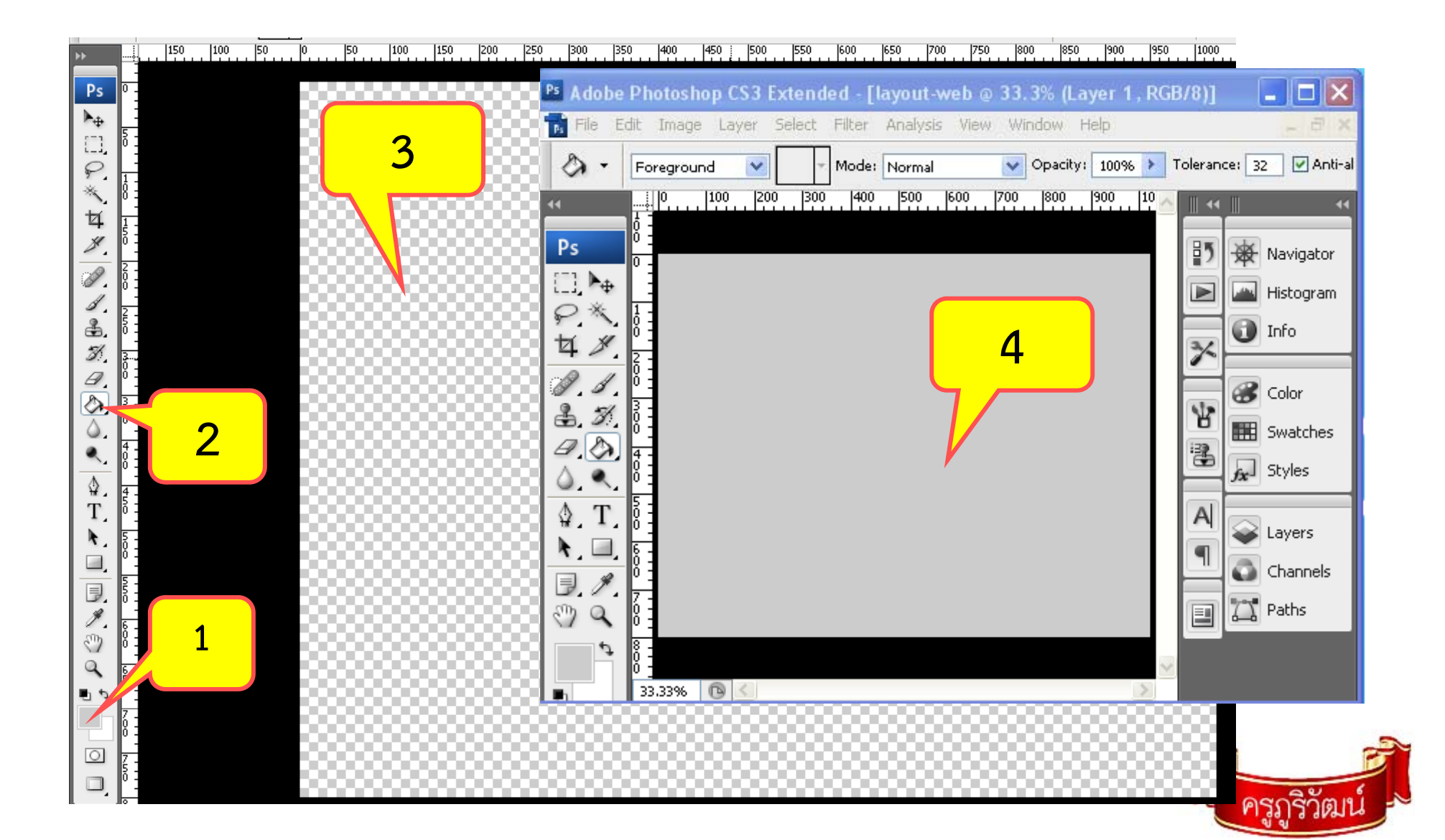

# 2.2 สร้างกรอบพื้นที่ของเว็บ

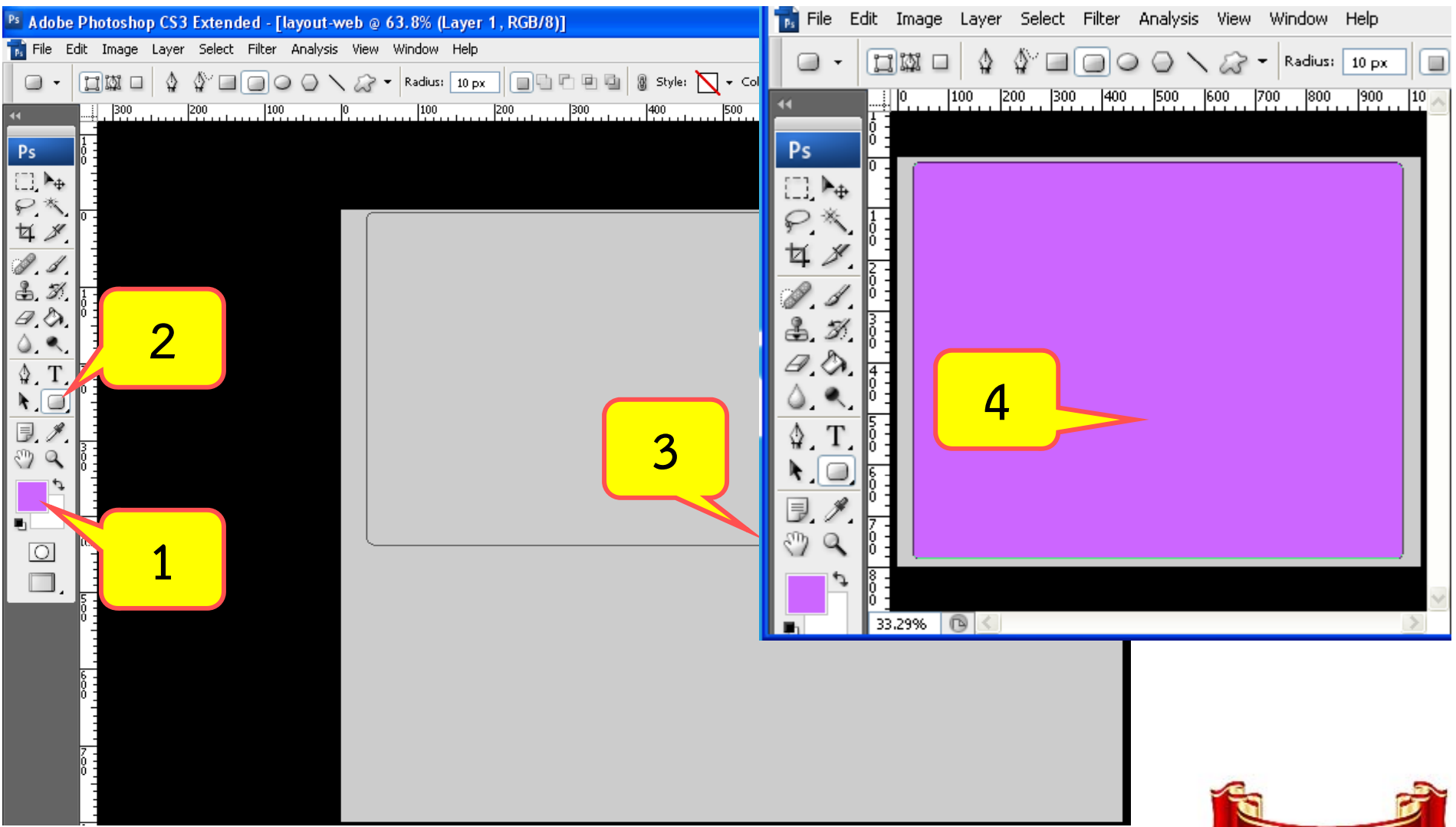

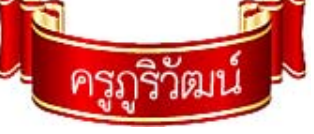

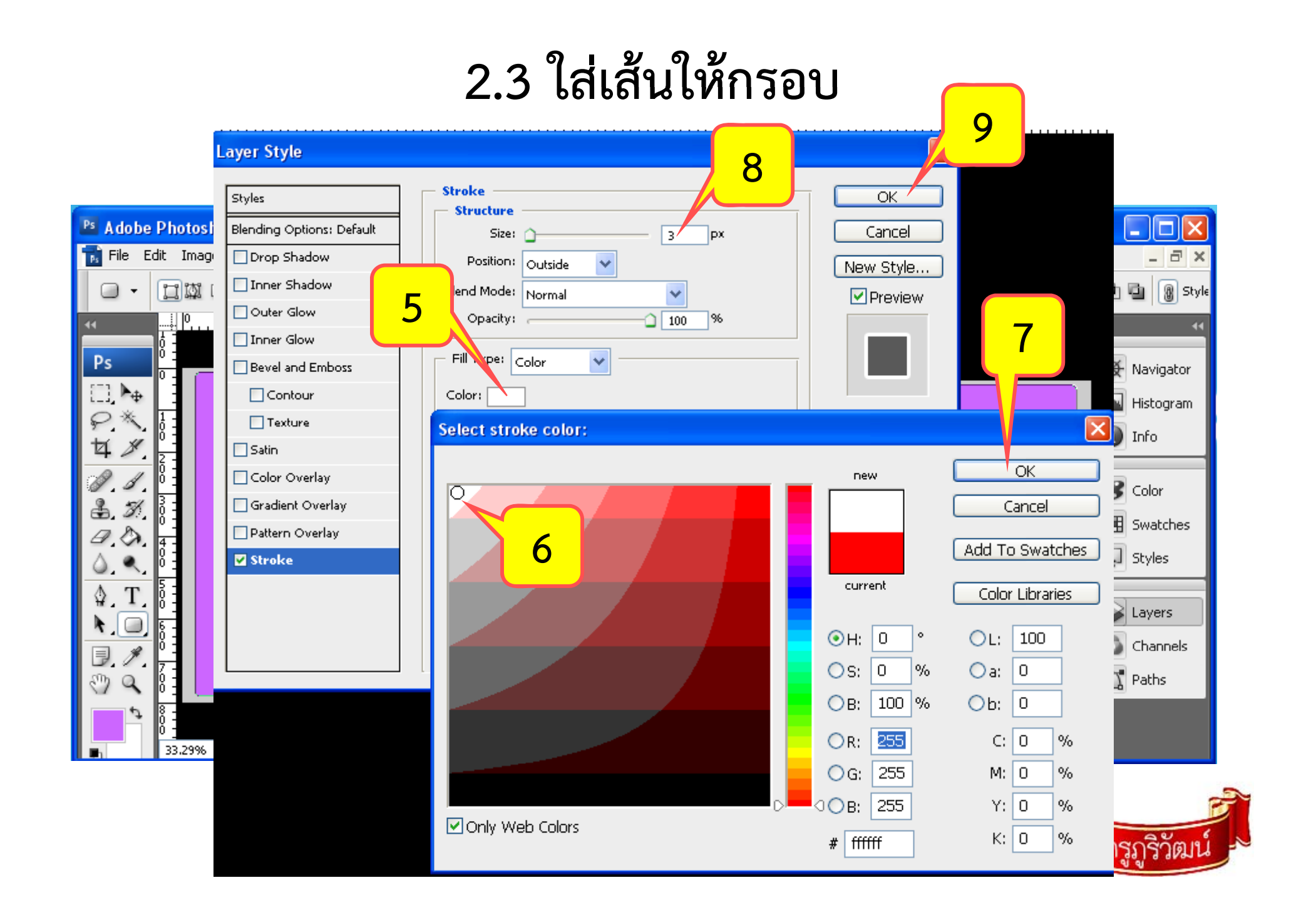

### 2.4 ตกแต่งและข้อความ

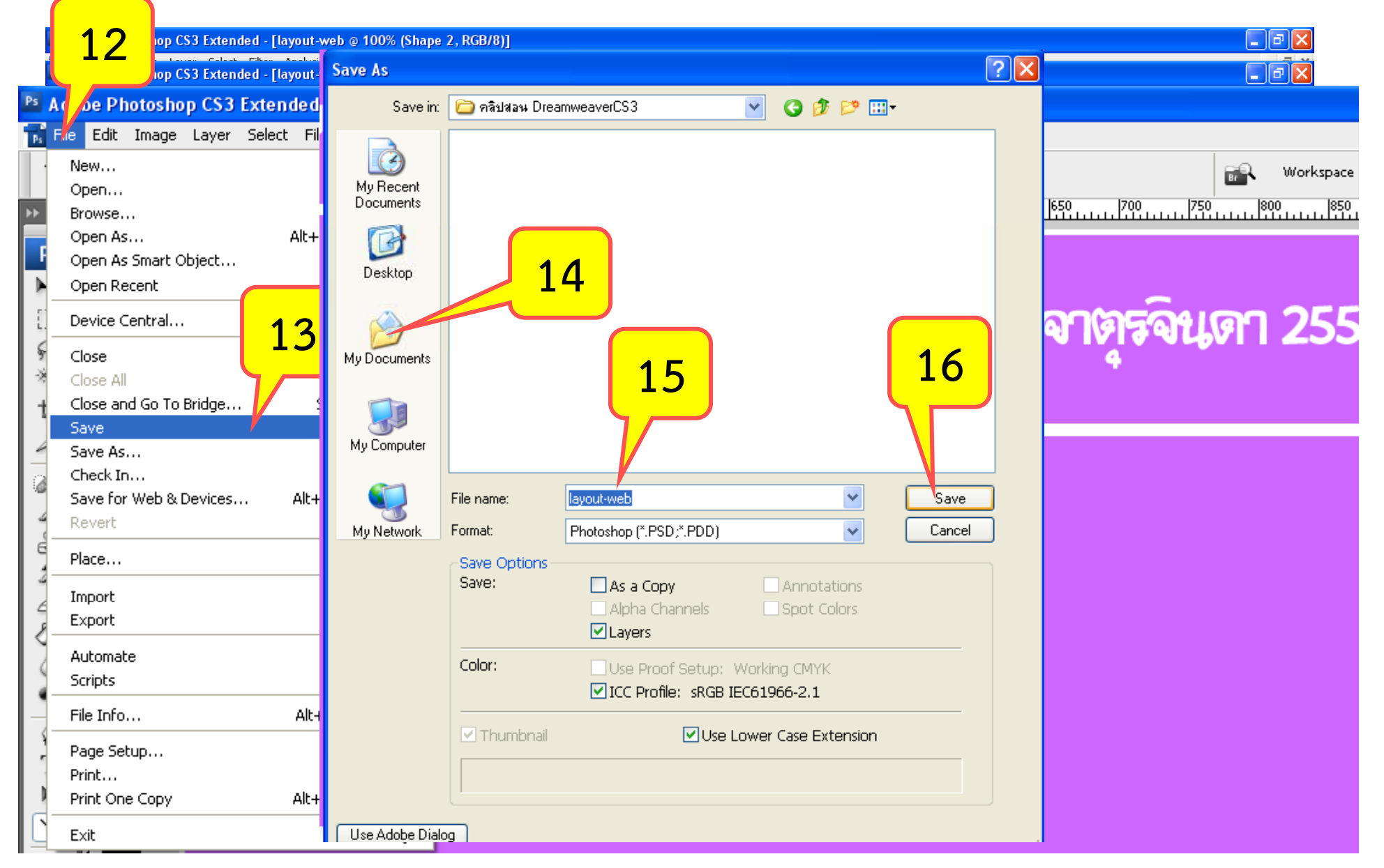

#### 2.5 บันทึกแบบตัดแบ่ง

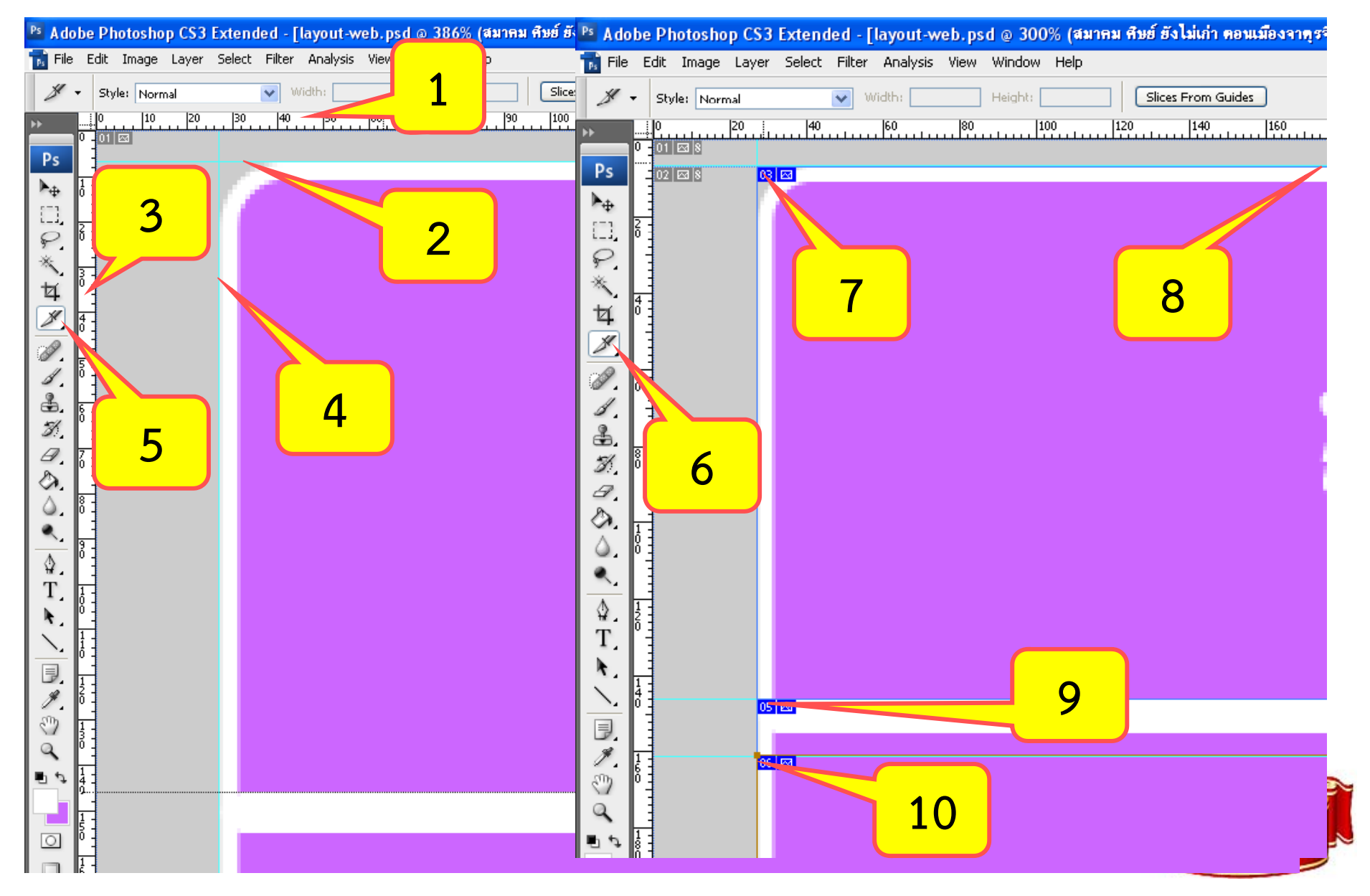

![](_page_10_Picture_0.jpeg)

# 2.6 ได้ภาพสำหรับแต่งเว็บ

![](_page_11_Figure_1.jpeg)

![](_page_11_Picture_2.jpeg)

#### 3. สร้างหน้าเว็บเพจจากภาพกราฟิก

![](_page_12_Figure_1.jpeg)

# 3. สร้างหน้าเว็บเพจจากภาพกราฟิก (ต่อ)

| 🔤 Adobe Drea 🛛 🖂 🖂                                                                                                    | Select Image Source                                                                                            | ? 🗙           |
|----------------------------------------------------------------------------------------------------|----------------------------------------------------------------------------------------------------|---------------|
| File     Edit     View     Text       III     ✓ Insert     Common     La, ut     Forme       III     IIII     IIII     IIIII     IIIIIIIIIIIIIIIIIIIIIIIIIIIIIIIIIIII | Select file name from:  File Dat                                                                               | Image preview |
| Untitled-1*                                                                                                    | Look in: 🗁 web521 🛛 🔽 🕝 🏚 📂 📰 -                                                                                |               |
| 0 50 100 Rectangle                                                                                                    | link-green                                                                                                    |               |
| Draw Oval Hotsp                                                                                                    | File name:                                                                                                    |               |
|                                                                                                    | Files of type: Image Files (*.gif;*.jpg;*.jpeg;*.png;*.psd) ✔ Cancel                                           |               |
|                                                                                                    | URL: file:///JI/TEA/web521/<br>Relative to: Document V Untitled-1                                              |               |
|                                                                                                    | <u>Change default Link Relative To</u> in the site definition.<br>Document should be saved to use this option. |               |
|                                                                                                    | 00% 👻 406 x 301 🕶 1K / 1 sec                                                                                   |               |

![](_page_13_Picture_2.jpeg)

# 3. สร้างหน้าเว็บเพจจากภาพกราฟิก (ต่อ)

![](_page_14_Figure_1.jpeg)

![](_page_14_Picture_2.jpeg)

#### 3. สร้างหน้าเว็บเพจจากภาพกราฟิก (ต่อ)

![](_page_15_Figure_1.jpeg)

# 4. มาสร้างเว็บด้วยภาพกราฟิกกันเถอะ

- 1. สร้างภาพกราฟิกด้วย photoshop กว้าง 1024 px ยาว 800 px
- สีพื้นหลัง สีกรอบ มีขอบ ข้อความ และป้ายหัวเว็บตามใจชอบ ต้องมีชื่อ เจ้าของเว็บขนาดเล็ก อยู่ มุมล่างขวา ด้วย
- 3. สร้างหน้าเว็บด้วย Dream ใช้รูปภาพมาประกอบกันในตาราง
- 4. เสร็จสมบูรณ์แล้ว บันทึกชื่อ grapweb\_ห้อง-เลขที่-ชื่อตัวเอง.htm
- 5. แล้วกดปุ่ม F12 โชว์เพื่อนๆ ได้เลย

![](_page_16_Picture_6.jpeg)